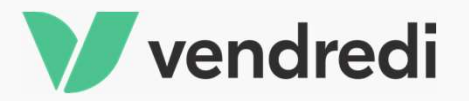

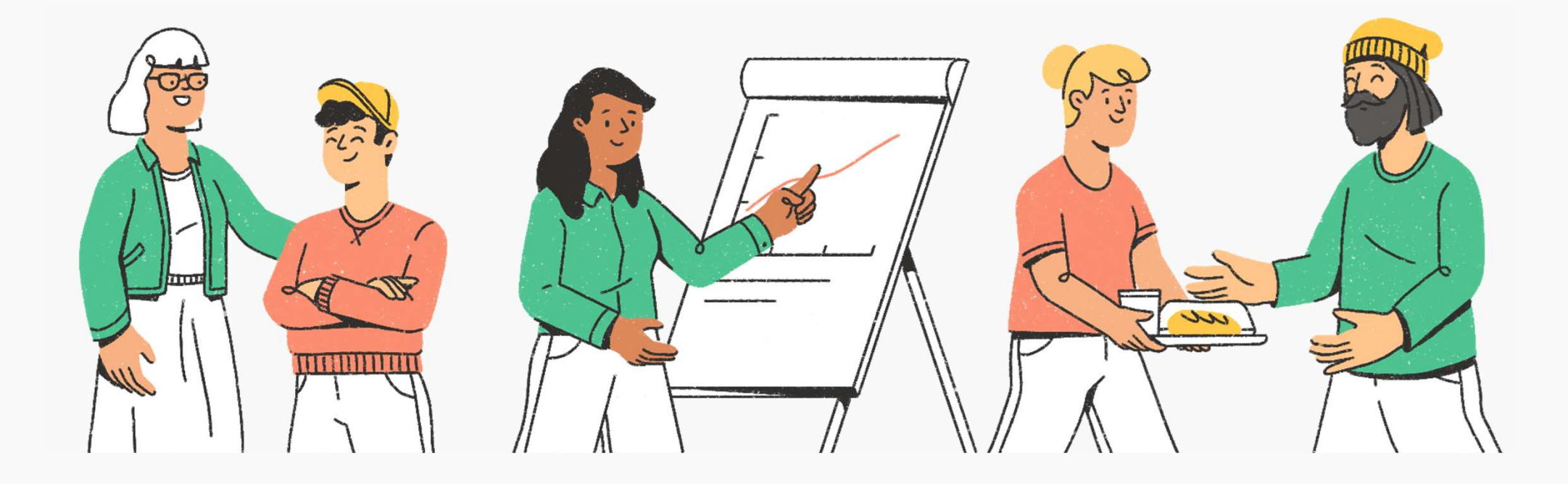

# La plateforme d'engagement citoyen

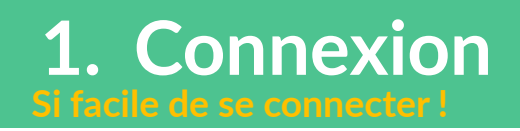

|          | Connexion<br>Se connecter avec mon adresse professionnelle<br>OU<br>Adresse email                                                                                          | 1 Je me connecte<br>avec mon adresse<br>professionnelle        |
|----------|----------------------------------------------------------------------------------------------------|----------------------------------------------------------------|
| vendredi | adresse@email.com   Mot de passe   Mot de passe oublié ?     •     •     •     Se souvenir de moi     Se connectet   Si vous n'êtes pas encore inscrit, créez votre compte | 2 Ou - Je renseigne<br>manuellement toutes<br>mes informations |
|          |                                                                                                    |                                                                |

# 2. Recherche - la page d'accueil

#### C'est une belle journée pour passer à l'action l

| Accueil Acti               | ons solidaires Associati | ions Notre engagement Tableau de bord                                 |                                                                               | 3 jours                                                                          |                                                          |
|----------------------------|--------------------------|-----------------------------------------------------------------------|-------------------------------------------------------------------------------|----------------------------------------------------------------------------------|----------------------------------------------------------|
|                            |                          | Bonjour Marie<br>C'est une belle journée pour passer à l'actior       |                                                                               |                                                                                  | ?                                                        |
| Filtrez et                 |                          | Où voulez-vous agir ?                                                 | <b>Quelles thématiques ?</b><br>Aide et insertion des réfugiés $\vee$         | Combien de temps ?<br>Quelques minutes ~                                         | Votre crédit de<br>jours pour<br>vous engager            |
| toutes les<br>actions      |                          | Recommandé pour moi                                                   |                                                                               |                                                                                  | sur votre<br>temps de                                    |
|                            |                          |                                                                       |                                                                               |                                                                                  | travail                                                  |
| e<br>Penseignez vos        | ©                        | 4 questions pour trouver les actions<br>solidaires faites pour vous ! | Parcours Entrepreneur 2021 ! [APRÈSM<br>Proposé par Vendredi                  | IDI] entrepreneurs en situation de handicap !<br>Proposé par Vendredi            | 242                                                      |
| préférences pour           |                          | Renseigner mes préférences                                            | <ul> <li>Le 20 mai de 14:30 à 17:30</li> <li>Réalisable à distance</li> </ul> | <ul> <li>Plusieurs créneaux : avr.27MA</li> <li>Réalisable à distance</li> </ul> | مع<br>Découvrez quel                                     |
| accéder aux                |                          |                                                                       | Action du moment                                                              | Action du moment                                                                 | contenu vous                                             |
| recommandées<br>pour vous. |                          | Les programmes proposés po                                            | ar Vendredi                                                                   |                                                                                  | propose votre<br>entreprise grâce<br>aux<br>"programmes" |
|                            |                          | Sector A                                                              | 1. 24 2 2 3 3 1                                                               | State &                                                                          |                                                          |

# 2. Recherche - Les associations

#### Où la magie commence!

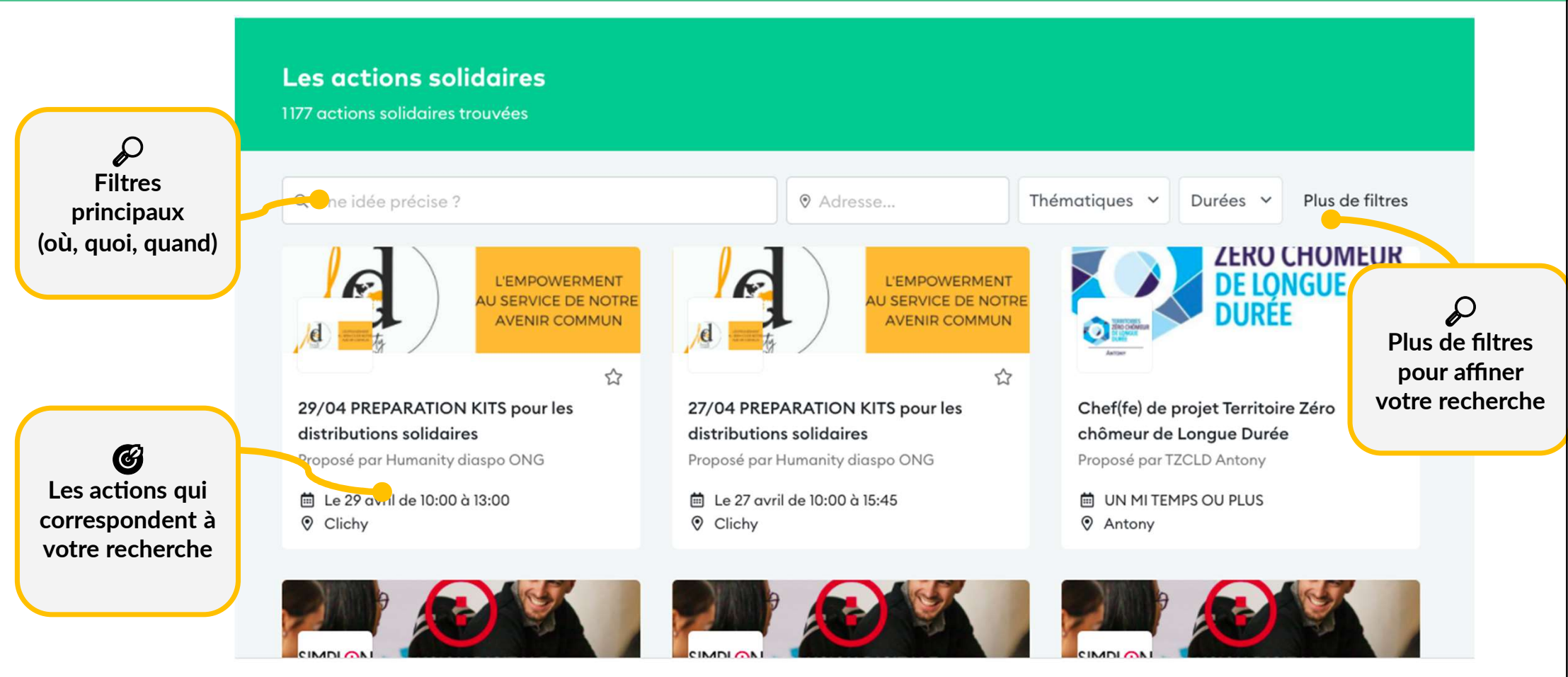

### 3. Candidature - Prise de contact

#### Rien de plus facile, n'est ce pas ?

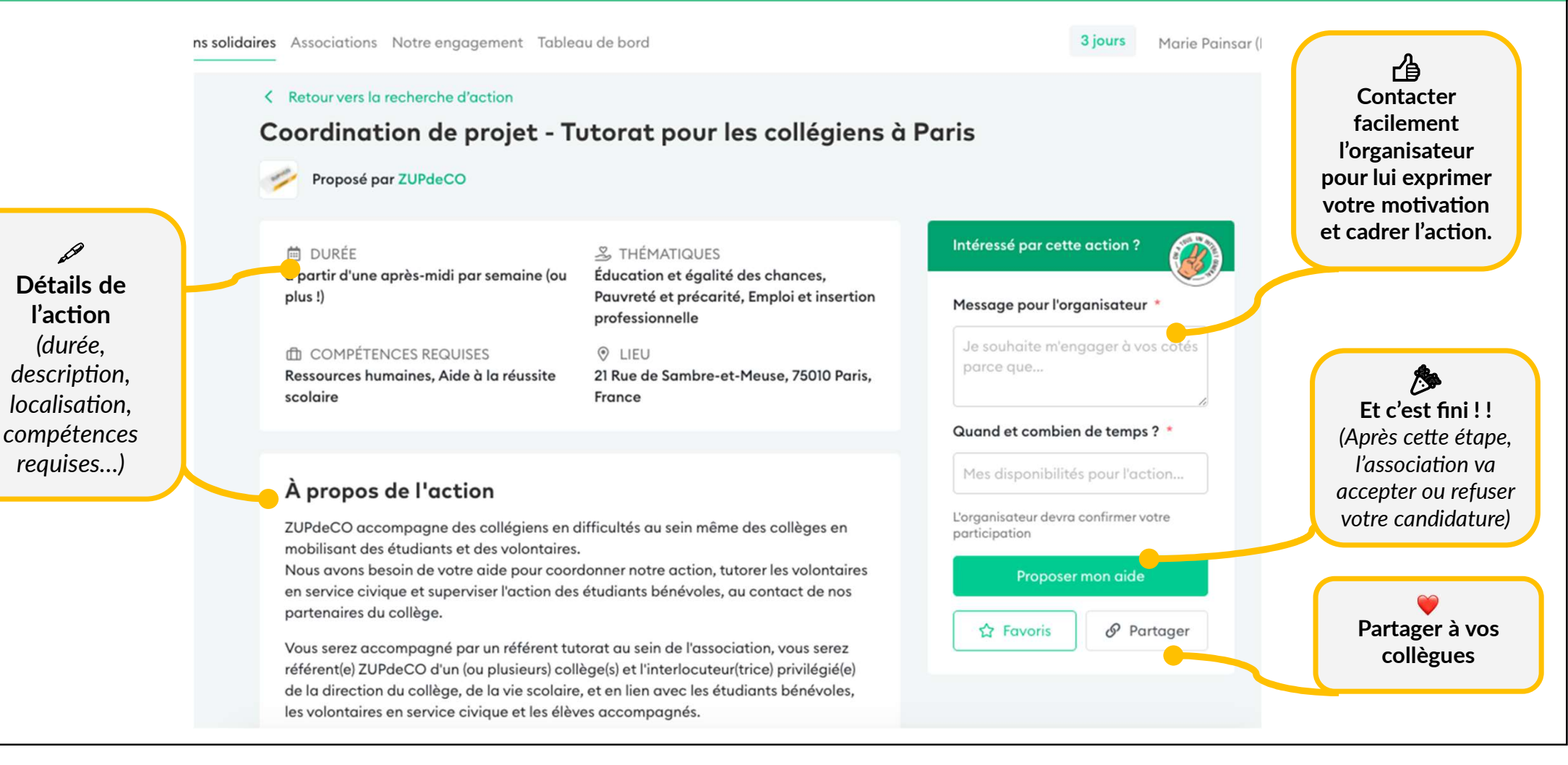

### 3. Candidature - Tableau de bord

#### Ou vous suivez toutes vos activités pour changer le monde

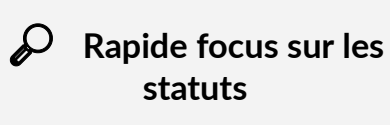

- **1. Inscription à valider** (L'association doit accepter ou refuser votre inscription)
- **2. Inscription à confirmer** (vous devez confirmer ou annuler votre inscription)
- 3. A valider par le manager (votre manager ou votre entreprise doit confirmer ou refuser l'action sur votre temps de travail)

4. Annulé (Quelqu'un a annulé l'action)

| Tableau de bord                                                                                              |                      |                                            |                                        |
|----------------------------------------------------------------------------------------------------|----------------------|--------------------------------------------|----------------------------------------|
| Institut Télémaque a accepté votre inscription sur l'action solidaire R<br>aider à nous déployer au national | éalise un diagnostic | territorial pour nous Continuer cette acti | ✓<br>Une petite to-do                  |
| Bravo pour votre action solidaire De l'aide pour les primo-arrivant-es<br>comment elle s'est déroulée        | ! Racontez-nous      | Renseigner is questionnaire de bilan (3 m  | list pour vous<br>rappeler les actions |
| Mes inscriptions en cours                                                                                    |                      |                                            | que vous devez<br>réaliser.            |
| Action solidaire                                                                                             | Date                 |                                            |                                        |
| Aide à la rédaction de CV/LM     BECOMTECH                                                                   | 08/04/21             | À valider par l'association                |                                        |
| Réalise un diagnostic territorial pour nous aider à nous<br>déployer au national<br>Institut Télémaque       | 23/03/21             | À confirmer                                |                                        |
| Donner un coup de pouce à un jeune en insertion !<br>LUNDI                                                   | 22/01/21             | À valider par le manager                   | Botrouvoz isi los                      |
| Mes actions solidaires                                                                                       |                      |                                            | actions réalisées et                   |
| Action solidaire                                                                                             | Début                | Fin                                        | soyez en fier !                        |
| Parrainez des jeunes à distance pour assurer la continuité<br>pédagogique !<br>Institut Télémoque            | 01/02/21             | 31/03/21 Régisée                           |                                        |

### 3. Candidature - Confirmation, sur temps personnel

Le bénévolat, c'est chouette aussi !

| éalise un diagnostic ter<br>ational                  | ritorial pour nous aider à nous déployer au Dates à confirmer                              | ?<br>Sélectionnez "temps<br>personnel" et                |
|------------------------------------------------------|--------------------------------------------------------------------------------------------|----------------------------------------------------------|
| Votre contact chez Institut<br>Télémaque             | Je réalise l'action solidaire<br>O Sur mon temps de travail O Sur mon temps personnel      | renseignez la date et la<br>durée.                       |
| Seorges Potier                                       | Indiquez les dates et la durée effective de réalisation validées avec l'association :      |                                                          |
| ☑ dlegrand@barbier.net                               | Date de début :   Date de fin :   Durée effective :                                        |                                                          |
| 9 09 15 99 98 17                                     | i jj/mm/aaaa au i jj/mm/aaaa 1.5 jours effectifs ⑦                                         |                                                          |
| Réalisable à distance                                | Valider                                                                                    |                                                          |
| Station, 5 Parvis Alan Turing,<br>75013 Paris France |                                                                                            | Validez et profitez l                                    |
| Jardin des Plantes                                   | Réalise un diagnostic territorial pour nous aicer à nous déployer au<br>Télemaque national | (Sur votre temps personne<br>vous n'avez pas de validati |
| SE ARR.                                              |                                                                                            | de la part de votre entrepri                             |

### 3. Candidature - Confirmation, sur temps de travail

Pourquoi ne pas prendre du temps en journée pour ceux qui en ont besoin ?

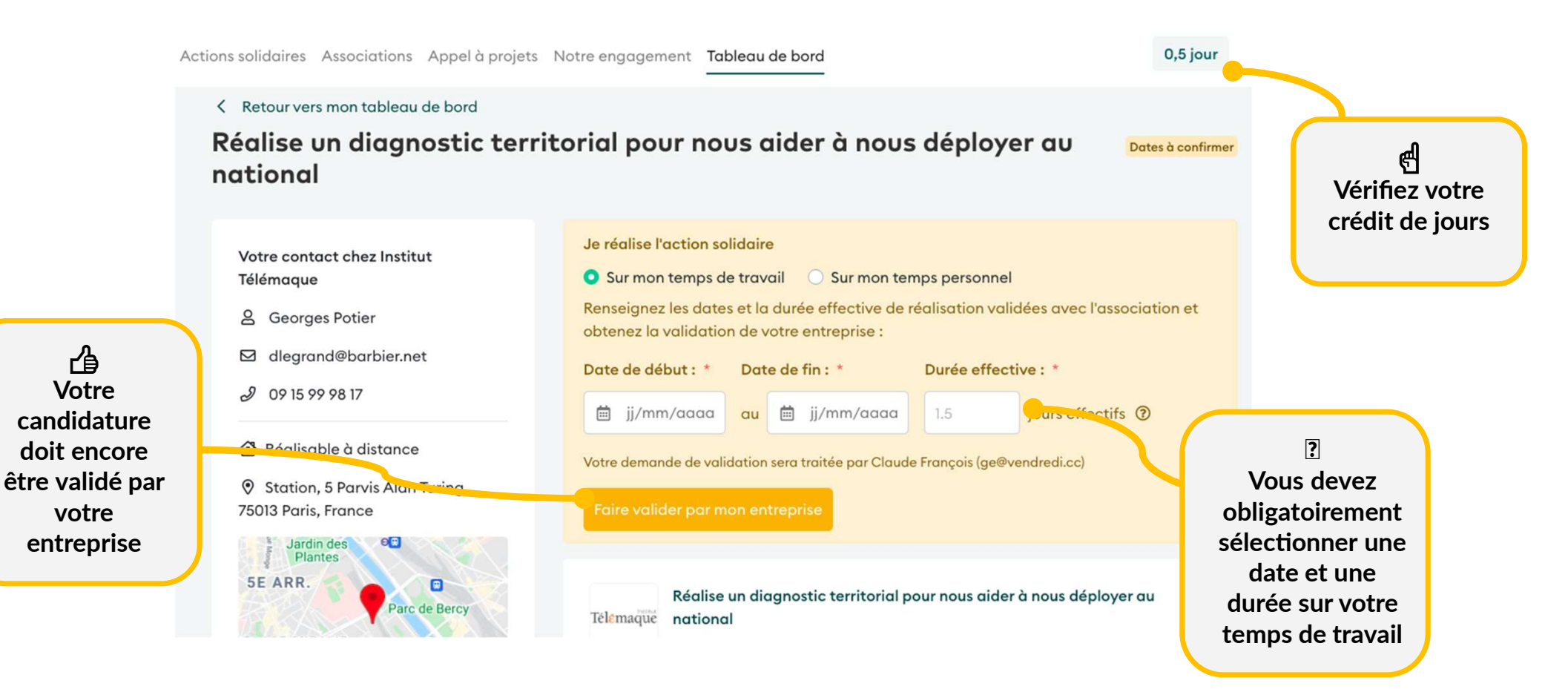

### 3. Candidature - Validation entreprise

C'est seulement une formalité (dans la plupart des cas) !

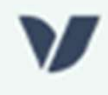

#### Bonjour,

Laura Monsauret vient de faire une demande de validation pour réaliser une mission en association sur son temps de travail.

Mission : Chargé(e) des Ressources Humaines Dates : 03 juillet - 23 juillet Durée : 2 jours

Pour que Laura Monsauret puisse commencer sa mission, vous devez donner votre accord.

#### Traiter la demande

# 3. Candidature - Validation entreprise

Tout va bien, c'est seulement une formalité dans la plupart des cas !

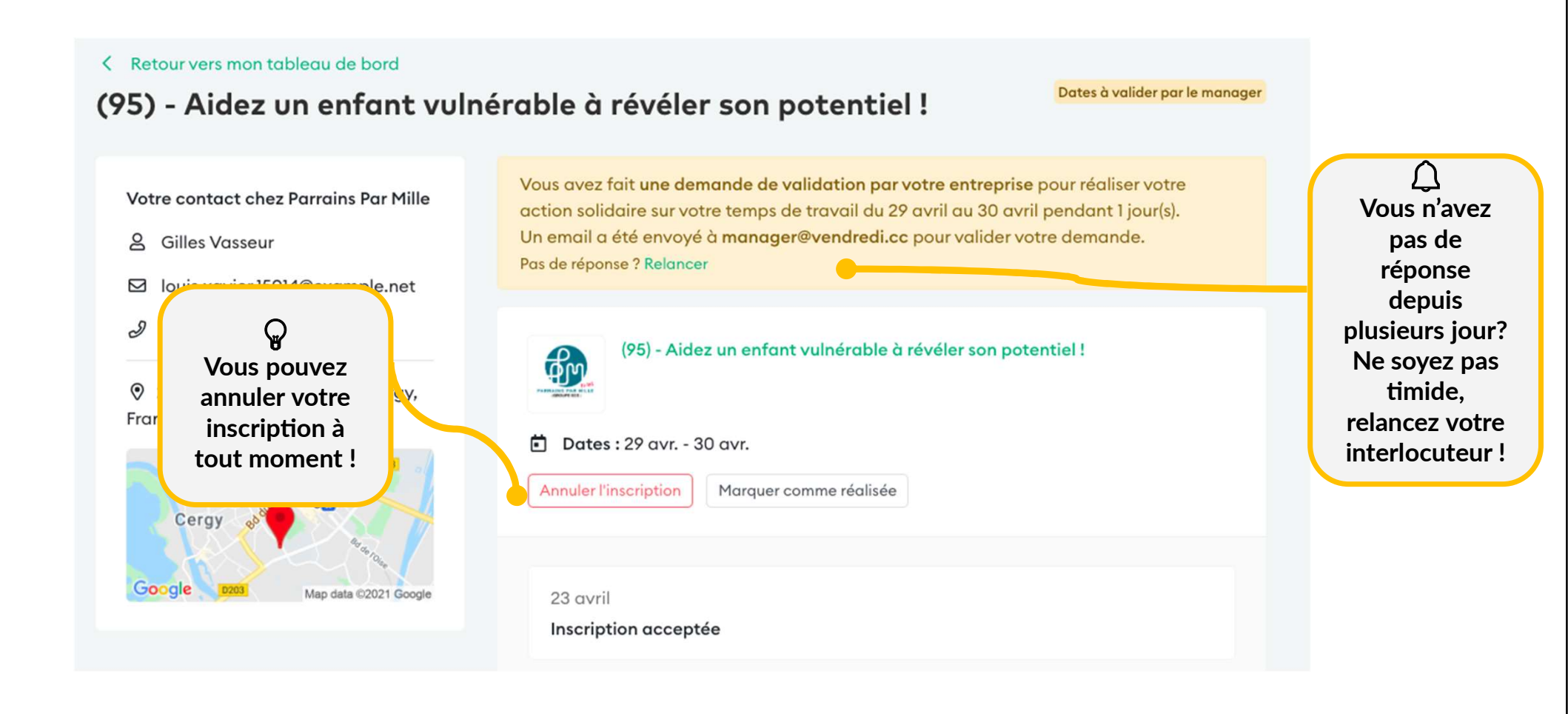

## 3. Candidature - Validation finale !

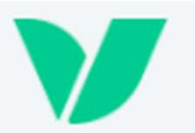

### Bonne nouvelle !

Votre entreprise a validé votre action solidaire avec Parrains Par Mille.

Action solidaire validée : (95) - Aidez un enfant vulnérable à révéler son potentiel !

Dates: 29 avril - 30 avril

Durée : 1.00 jour

Maintenant, c'est à vous de changer le monde. 🚀

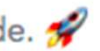

### 4. Fin de la mission - Confirmation du temps passé

Merci pour votre précieux temps !

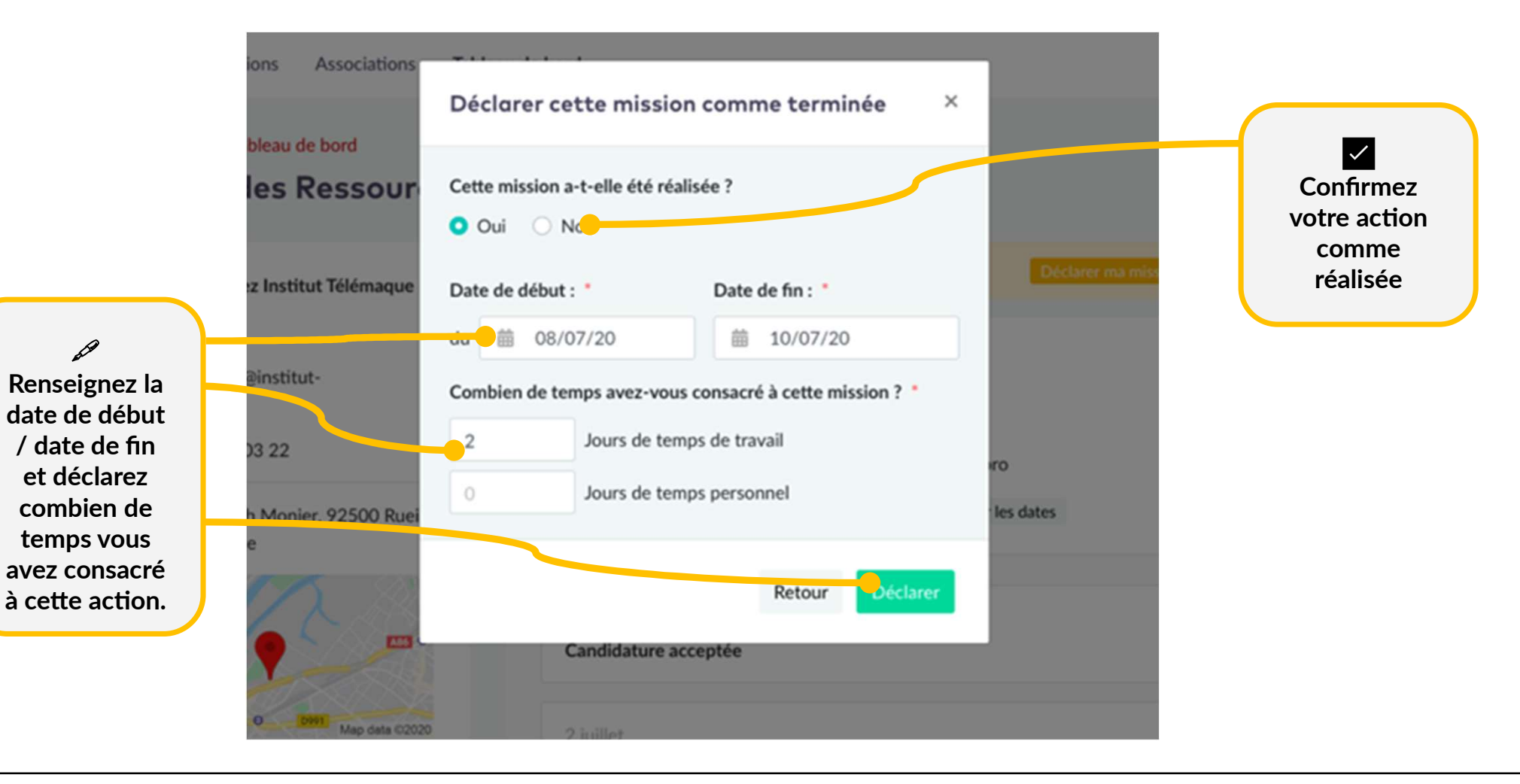

# 4. Fin de la mission - Questionnaire de satisfaction

Dites nous comment ça c'est passé !

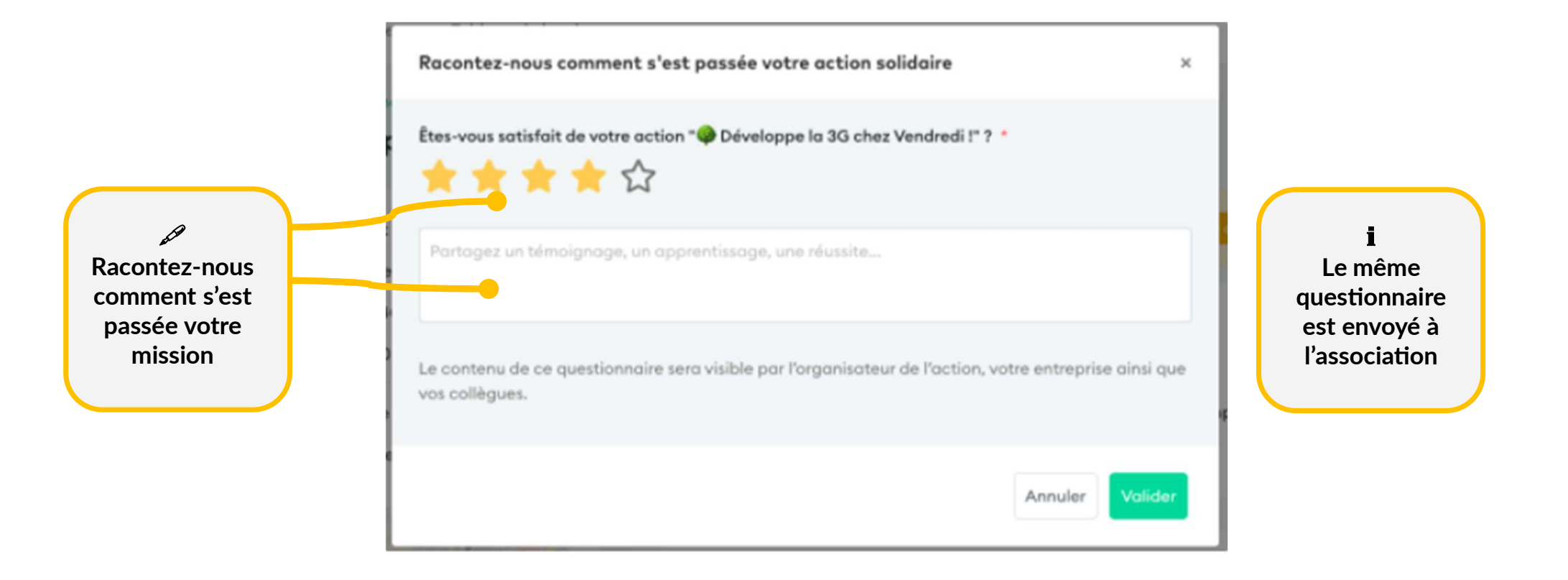